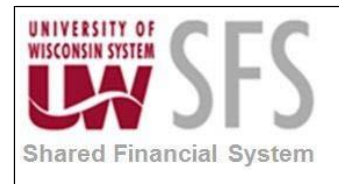

# Contents

| Peop | pleSoft Query Overview                                      | 1    |
|------|-------------------------------------------------------------|------|
| Proc | ess Details - Joins                                         | 2    |
| ١.   | Creating a Query with Multiple Records                      | 2    |
| II.  | Creating Record Hierarchy Joins                             | 3    |
| III  | . Creating Related Record Joins                             | 6    |
| IV   | 7. Creating Any Record Joins                                | 7    |
| V.   | Left Outer Joins                                            | . 11 |
| VI   | I. Using Having Criteria                                    | . 12 |
| VI   | II. Using Wildcard Characters to Find Information           | . 17 |
| VI   | III. Internet Explorer Settings for Query Download to Excel | . 20 |
|      |                                                             |      |

# PeopleSoft Query Overview

PeopleSoft Query (Query) is an end-user reporting tool that allows users to extract information from SFS easily and efficiently. Queries can be as simple or as complex as needed; and can be one-time queries or saved queries used repeatedly. This manual walks through the steps of creating a query using the web query tool, and also discusses some advanced query topics that aid in creating powerful queries.

To use Query efficiently, you need a basic understanding of the data (that is, in what record is the data stored) the query will be based upon, and relationships to other records within the database. It is fairly simple to create a query, but it takes time and understanding to create a query and bring back accurate data.

Query has several different ways to do the same task, this manual shows one way. You will likely find different ways to do many items described in this manual. Use the method that works best for you.

Before getting started with Query, remember the following:

- Use a single mouse click when working with Query. There is no need to double click on fields or tabs.
- **Do not use the back button** on the browser when navigating through SFS.
- If the system is processing, there is not a way for you to stop the processing. Pressing the stop button on the browser or clicking on another tab will likely cause the system to not respond. You will lose any unsaved data.
- PeopleSoft uses the terms "record" and "table" interchangeably. In this manual, the terms will mean the same thing, which is a two-dimensional arrangement of rows and columns that holds data.

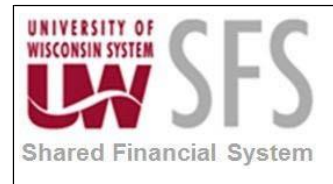

• Queries can be either 'Public' or 'Private'. Public queries are available for any user to review, run or alter. Private queries can only be accessed by the owner.

| Process Frequency   | Used on an ad-hoc basis.                |
|---------------------|-----------------------------------------|
| Dependencies        | Some knowledge of SFS records and data. |
| Assumptions         | N/A                                     |
| Responsible Parties | N/A                                     |
| Alternate Scenarios | N/A                                     |

# **Process Details - Joins**

#### Navigation: Reporting Tools> Query> Query Manager

| Que   | ry Manager         |                                                                       |
|-------|--------------------|-----------------------------------------------------------------------|
| Enter | any information yo | a have and click Search. Leave fields blank for a list of all values. |
|       | Find an Exis       | ing Query   Create New Query                                          |
|       | *Search By         | Query Name                                                            |
| [ [   | Search             | Advanced Search                                                       |
|       |                    |                                                                       |

## I. Creating a Query with Multiple Records

Query Manager allows you to build queries with multiple-record joins. Joins retrieve data from more than one record. PeopleSoft Query links the records, based on common fields, and links the rows on the two records by common fields in shared columns.

Joined records must each include **at least one** field in both records that contain similar data. For example, if you want to join **Vendor** record and **Voucher** record, they both must contain a common field, such as a Vendor ID field, or a "High level" key field. (symbolized using a Key) to serve as a field on which the data can be joined. Records can be joined on multiple (similar) fields so long as the fields have the ability to match information. Typically (but not always) records are joined on key fields. Key fields are essentially the field(s) that make the record unique, and are shown in Query with a

symbol next to them. If you have a query with multiple records, and do not add joins or create incorrect joins, the results will return wrong information may result in a cartesian

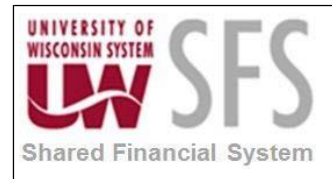

join and the query could get stuck in a loop and never finish processing.....this is bad and the System Administrators will not like you.

Using joins, you define relationships among fields when you query the records. The procedure for joining records differs depending on how the records being joined are related to each other. Query Manager uses three types of joins: record hierarchy (parent-child relationships), related record (predefined relationships), and any record (relationships the user defines).

#### II. Creating Hierarchy Joins

A hierarchy join is similar to a parent/child relationship. An example of this is the JRNL\_HEADER and JRNL\_LN. This type of join is the easiest to create in Query and PeopleSoft completes the join automatically.

- 1. To create a Hierarchy Join, select the base record for your query (parent)
- 2. **Click** the *Hierarchy Join* link.

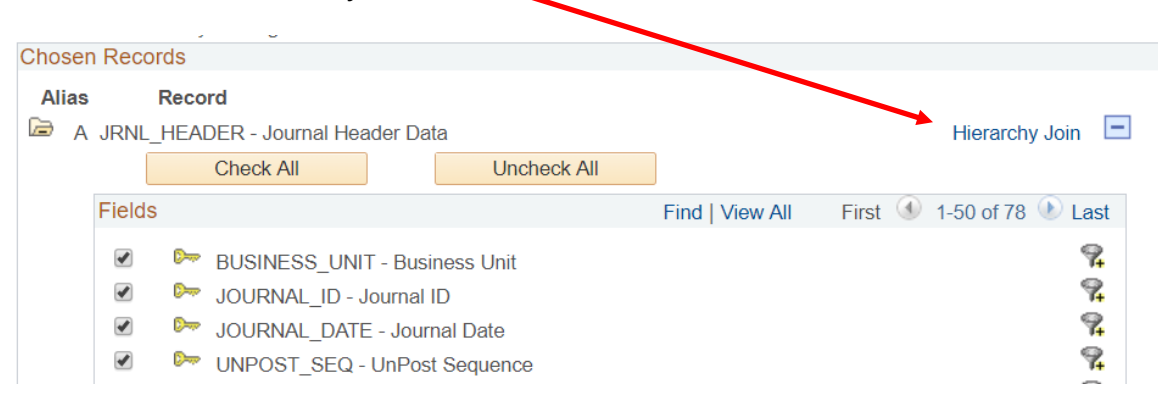

3. Records that have a parent/child relationship will appear.

Select record for hierarchy join

Left | Right

JRNL\_CF\_BAL\_TBL - Journal Balances Table
JRNL\_DRILL\_VW - Journal Line DrillDown View
JRNL\_OPENITM\_VW - Open Item Journal View
OPEN\_ITEM\_GL - GL Open Item Table
UW\_AP\_JRNL\_LN - Journal Line Data
UW\_JRNL\_BUD\_VW - Journal Line Budget DrillDn Vw
UW\_JRNL\_DRL\_VW - Journal Line DrillDown VW- Mod
UW\_PO\_JRNL\_LN - Journal Line Data
UW\_REDBOOK\_LOAD - Redbook Budget lines

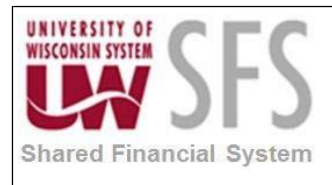

4. **Select** the child record to join to the parent record.....**select** JRNL\_LN record. The join is reflected on . This action automatically creates the necessary joins needed between the two records.

| Chose | n Records                                 |                  |
|-------|-------------------------------------------|------------------|
| Alias | Record                                    |                  |
| 🗜 A   | JRNL_HEADER - Journal Header Data         | Hierarchy Join 📃 |
| Ē B   | JRNL_LN - Journal Line Data joined with A | Hierarchy Join 📃 |

- 5. You can **select** fields from either record to be included in the results, the same as a query with only one record.
- 6. Click a next to the record name to minimize the record, OR
- 7. Click = to view the fields from that record.
- 8. Once you have selected fields, click "View SQL" to see the automatically created join.

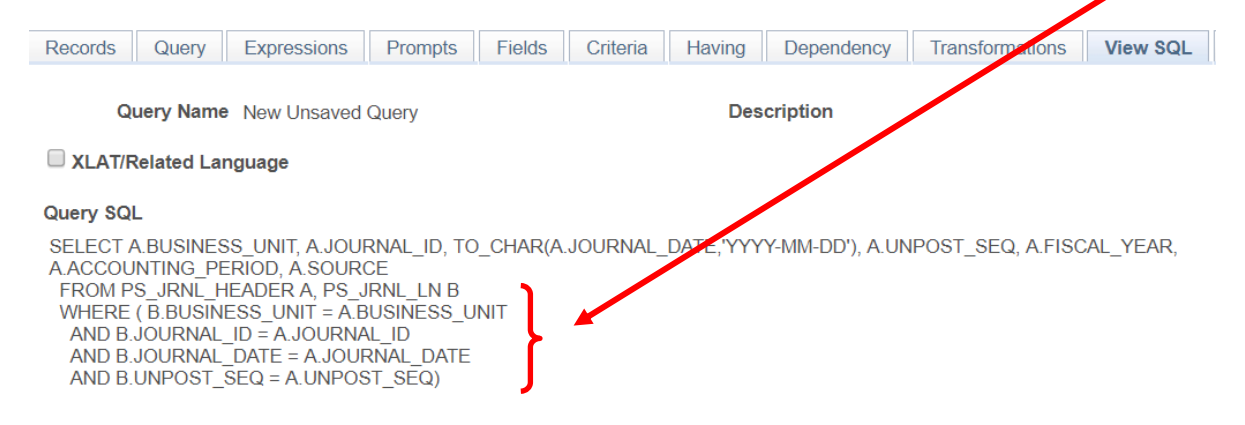

#### III. Creating Related Record Joins

In a Related Record join, you can automatically join two records based on a relationship that is predefined in the record design.

1. In the example below, the LEDGER record is used in the query. Notice there are several hyperlinks on the right hand side that say "Join..." **Clicking** on one of these hyperlinks will join the record automatically to the record you choose. Click on the link for Account.....

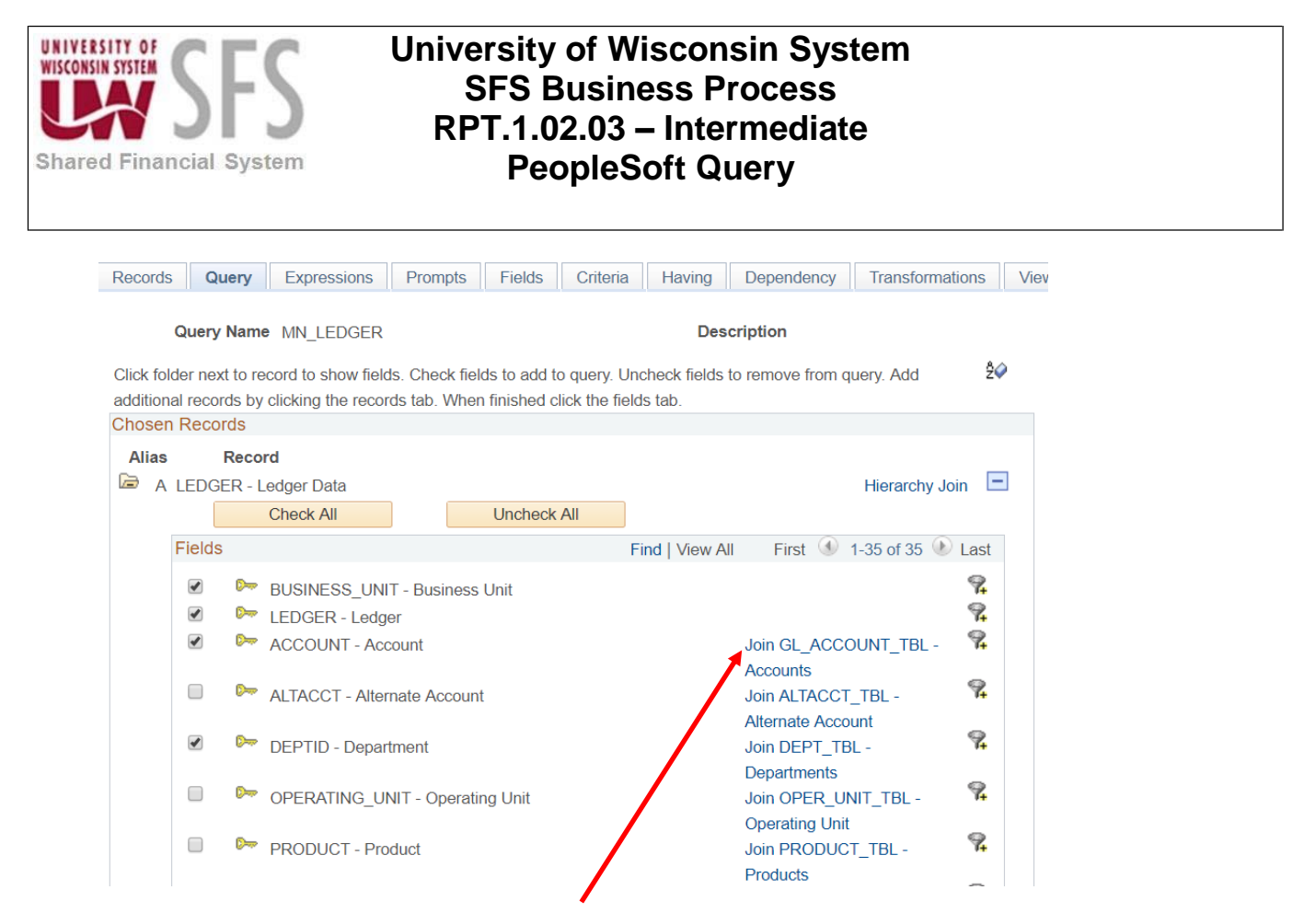

2. When you click on the link to add the record, you will be taken to the "Select join type" screen.

## Select join type

| Join       | Туре    |                    |                                 |
|------------|---------|--------------------|---------------------------------|
| ullet      | Join to | filter and get add | ditional fields (Standard Join) |
| $\bigcirc$ | Join to | get additional fie | lds only (Left outer join)      |
| 0          | V       | Canaal             |                                 |
| 0          | r.      | Cancer             |                                 |

- 3. **Choose** a join type
- 4. Click . (For information on Left Outer Joins, see <u>Section V</u>.)
- 5. Once you have joined the appropriate record(s), you can **add** fields to your query or view the fields from multiple records in your query.
- 6. Navigate between the records the same way as the Hierarchy Joins above, by clicking the
   next to the record name on Query

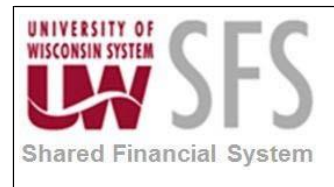

#### IV. Creating Any Record Joins

Query Manager allows the creation of a join between any two records. Query will attempt to automatically join the records based on the keys on each record, which may or may not be what you want. It is very important to understand the record structure to ensure the links created are appropriate. Additional joins may need to be added that Query does not create. Planning the query becomes more important as query complexity increases.

In this example, two AP records are used in the query - VENDOR\_LOC and VENDOR\_PAY.

- 1. Click Records
- 2. Enter the Record Name 'VENDOR\_LOC' in the begins with field
- 3. Click Search

#### Search Results

| Record                     | Personalize   Find   View 20 | 🔣 🛛 First 🔇 | 🕨 1 of 1 🕑 Last |
|----------------------------|------------------------------|-------------|-----------------|
| Recname                    |                              | Join Record | Show Fields     |
| VENDOR_LOC - Supplier Loca | tion                         | Join Record | Show Fields     |

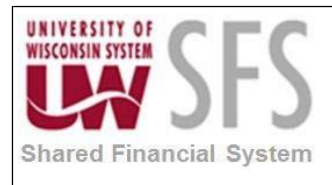

- 4. **Click** the *Add Record* hyperlink for the *Recname* VENDOR\_LOC.
- 5. You will see the VENDOR\_LOC record added to Query.

| Records                   | Query                       | Expressions                               | Prompts                        | Fields                        | Criteria                       | Having                  | Dependency      | Transformati            | ons \          |
|---------------------------|-----------------------------|-------------------------------------------|--------------------------------|-------------------------------|--------------------------------|-------------------------|-----------------|-------------------------|----------------|
| Q                         | uery Nam                    | e New Unsaved                             | Query                          |                               |                                | Des                     | cription        |                         |                |
| Click folde<br>additional | er next to re<br>records by | ecord to show field<br>clicking the recor | ls. Check fiel<br>ds tab. Wher | ds to add to<br>n finished cl | o query. Und<br>ick the fields | heck fields t<br>s tab. | o remove from q | uery. Add               | Ŝ∅             |
| Alias                     | Reco                        | <b>rd</b><br>OC - Supplier Loc            | ation                          |                               |                                |                         |                 | Hierarchy Joi           | n 🖃            |
| E                         |                             | Check All                                 |                                | Uncheck                       | All                            |                         | Eirot 4         | 50 of 129               | Loct           |
| F                         |                             | SETID - SetID                             |                                |                               | Find                           | View 100                | Join SP_SETIE   | -50 01 128<br>D_NONVW - | R              |
|                           | • • •                       | VENDOR_ID - S<br>VNDR_LOC - Su            | upplier ID<br>Ipplier Locati   | on                            |                                |                         |                 |                         | 94<br>94       |
|                           |                             | EFFDT - Effectiv<br>EFF_STATUS - S        | e Date<br>Status as of E       | Effective Da                  | ite                            |                         |                 |                         | 74<br>94<br>92 |
|                           |                             |                                           | - Currency                     | Coue                          |                                |                         | JOIN CONNEIN    |                         |                |
| 6. T<br>7. E              | o selec<br>E <b>nter</b> th | t the second<br>e <i>Record N</i>         | d record,<br><i>ame</i> 'VEl   | click<br>NDOR                 | Records<br>PAY' in             | the beg                 | ins with fiel   | d                       |                |
| 8. C                      | lick                        | Search                                    |                                | _                             | -                              | 5                       |                 |                         |                |
| Sea                       | arch R                      | esults                                    |                                |                               |                                |                         |                 |                         |                |

| Record                     | Personalize   Find   View 20 | 🔣 🛛 First 🔇 | 🕨 1 of 1 🕑 Last |
|----------------------------|------------------------------|-------------|-----------------|
| Recname                    |                              | Join Record | Show Fields     |
| VENDOR_PAY - Supplier Payr | nent Defaults                | Join Record | Show Fields     |

9. **Click** the *Join Record* hyperlink for the *Recname* VENDOR\_PAY.

Select join type and then record to join with VENDOR\_PAY - Supplier Payment Defaults.

|         |                                                                                   |                                      | He                    |
|---------|-----------------------------------------------------------------------------------|--------------------------------------|-----------------------|
| Join T  | уре                                                                               |                                      |                       |
|         | Join to filter and get additional field<br>Join to get additional fields only (Le | s (Standard Join)<br>aft outer join) |                       |
| Join R  | lecord                                                                            | Personalize   Find   🗖   🔢           | First 🕚 1 of 1 🕑 Last |
| A = VEN | IDOR_LOC - Supplier Location                                                      |                                      |                       |

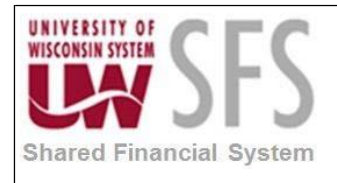

#### 10. Select a Join Type

- A Standard Join will return data only if data is present that matches your criteria in <u>both</u> records.
- A Left Outer Join will return all data from the first record and additional data where the criteria are met on the second record. It will not filter the results to where the conditions are met on both records. (For more information on Left Outer Joins, see <u>Section V</u>.)

In this example, we will use a Standard Join, because we want data from the records where data is present in both records.

11. **Click** on the appropriate hyperlink in the *Join Record* section to add the second record to the query. In this example, there is only one additional record, VENDOR\_LOC. PeopleSoft will create criteria based on the similar keys between each record.

|           |                           |                                                                                                    | Но                         |    |
|-----------|---------------------------|----------------------------------------------------------------------------------------------------|----------------------------|----|
|           |                           |                                                                                                    | 116                        | lp |
|           | Query has                 | detected the join conditions shown below.                                                                                                    |                            |    |
|           | Use the ch<br>criteria wh | eckboxes to unselect the criteria that you do not want to add to the quent<br>on done. The criteria added can always be modified later using the criteri | y and click add<br>ia tab. |    |
|           |                           | A.SETID - SetID = B.SETID - SetID                                                                                                    |                            |    |
|           |                           | A.VENDOR_ID - Supplier ID = B.VENDOR_ID - Supplier ID                                                                                                    |                            |    |
|           |                           | A.VNDR_LOC - Supplier Location = B.VNDR_LOC - Supplier Location                                                                                          | ı                          |    |
| 12        | 2. Click                  | Add Criteria Cancel                                                                                                    |                            |    |
| Chosen Re | ecords                    |                                                                                                    |                            |    |
| Alias     | Record                    |                                                                                                    |                            | _  |
| 🕂 A VE    | ENDOR_LOC                 | Supplier Location                                                                                                    | Hierarchy Join             | -  |
| 🗈 B VE    | NDOR_PAY -                | Supplier Payment Defaults                                                                                                    | Hierarchy Join             | -  |

13. You will see the VENDOR\_PAY record added to Query

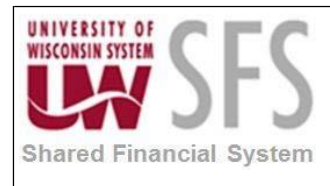

14. If additional criteria need to be entered, **navigate** to **Criteria** and add appropriate criteria, with the *Expression 1 Type* and *Expression 2 Type* for both being 'Field'. This would look like the following:

| *                                                                                        | ung roos > Query > Query Manager                                                      |  |
|------------------------------------------------------------------------------------------|---------------------------------------------------------------------------------------|--|
| it Criteria Properties                                                                   |                                                                                       |  |
| Choose Expression 1                                                                      | Expression 1                                                                          |  |
| Туре                                                                                     | Choose Record and Field                                                               |  |
| Field                                                                                    | Record Alias.Fieldname:                                                               |  |
| C Expression                                                                             | rear a track and a second model with the second second                                |  |
| C Expression                                                                             | A.SETID - SetID                                                                       |  |
| *Condition Type:<br>Choose Expression 2                                                  | equal to                                                                              |  |
| *Condition Type:<br>Choose Expression 2<br>Type                                          | equal to Expression 2 Choose Record and Field                                         |  |
| *Condition Type:<br>Choose Expression 2<br>Type<br>© Field<br>© Expression<br>© Constant | equal to Expression 2 Choose Record and Field Record Alias.Fieldname: B.SETID - SetID |  |

**TIP**: If you are unsure of the record structures and how the records are related, run the query with only one record at a time and review the information to determine proper relationships.

#### V. Left Outer Joins

Query Manager enables you to easily create a Left Outer Join. The query will then bring back <u>all</u> rows of the first (left) record in the result set, even if there are no matches in the joining record.

1. Select the Left Outer Join option for the Type of Join

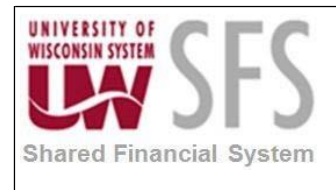

|                                 |                             | Н                     |
|---------------------------------|-----------------------------|-----------------------|
| Join Type                       |                             |                       |
| Join to filter and get addition | onal fields (Standard Join) |                       |
| Join to get additional fields   | only (Left outer join)      |                       |
| Join Record                     | Personalize   Find   💷   🔢  | First 🕚 1 of 1 🕑 Last |

When you **select** Left Outer Join as your Join Type, join to the most recently added record in the query, or you will receive an error message. If you are creating a query with more than 2 records, be sure to add the "left" record just before the "right" record.

Here is an example, following are two sample records and how the different joins would return data:

• Standard Join - Rows are returned <u>only</u> where there is data in both records. (Result set contains 6 rows)

| Cust.# - | Customer First 🔹 | Customer Last 🔹 | Email 🔹                         | Order ID 🔹 | Item 🚽       | Item#    | - Quantity - | Shipped 🔹 | Total Order Amt 🔸 |
|----------|------------------|-----------------|---------------------------------|------------|--------------|----------|--------------|-----------|-------------------|
| 1        | 2 Frank          | Smith           | frankie@email.com               | 1          | Sponge       | 29892974 | 4            |           | \$25.25           |
| 1        | 3 Jennifer       | Johnson         | Jjgirl@email.com                | (          | Napkins      | 20777744 | 100          | V         | \$4.55            |
| 1        | 3 Jennifer       | Johnson         | Jjgirl@email.com                | 2          | Paper Plates | 29379246 | 25           |           | \$11.56           |
| 4        | 1 Robert         | Green           | begreen@email.mail              | 3          | Napkins      | 29797746 | 100          | V         | \$4.55            |
| (        | 5 Timothy        | Dominick        | tdominick@emailaddressplace.com | 1          | Dish Towel   | 20742749 | 2            |           | \$4.75            |
|          | 5 Timothy        | Dominick        | tdominick@emailaddressplace.com |            | 2 Scraper    | 28797294 | 1            | V         | \$5.23            |

• Left Outer Join - All rows are returned from the first (left) record, and any data from the second (right) record is also presented. (Result set contains 8 rows)

| Cust.# - Customer First - | Customer Last | Email 🗸                         | Order ID 👻 | Item 🚽       | Item#    | Quantity | Shipped - | <ul> <li>Total Order Amt +</li> </ul> |
|---------------------------|---------------|---------------------------------|------------|--------------|----------|----------|-----------|---------------------------------------|
| 1 Penny                   | Nickels       | pnickels@email.com              |            |              |          |          |           |                                       |
| 2 Frank                   | Smith         | frankie@email.com               | 1          | Sponge       | 29892974 | 4        |           | \$25.25                               |
| 3 Jennifer                | Johnson       | Jjgirl@email.com                | 4          | Paper Plates | 29379246 | 25       | V         | \$11.56                               |
| 3 Jennifer                | Johnson       | Jjgirl@email.com                | 6          | Napkins      | 20777744 | 100      |           | \$4.55                                |
| 4 Robert                  | Green         | begreen@email.mail              | 5          | Napkins      | 29797746 | 100      | V         | \$4.55                                |
| 5 Suzy                    | Worthington   | suzywor@emailaddy.com           |            |              |          |          |           |                                       |
| 6 Timothy                 | Dominick      | tdominick@emailaddressplace.com | 2          | Scraper      | 28797294 | 1        | V         | \$5.23                                |
| 6 Timothy                 | Dominick      | tdominick@emailaddressplace.com | 3          | Dish Towel   | 20742749 | 2        |           | \$4.75                                |

## VI. Using Having Criteria

SQL does not support the use of aggregate functions in WHERE clauses. When an aggregate function is applied to a field (i.e. sum, count, etc.) you cannot add a typical limit to it. To limit rows based on the results of an aggregate function, Query Manager creates HAVING criteria.

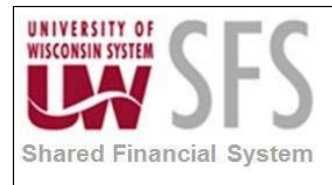

An example of using a HAVING criteria would be to create a list of departments that have greater than \$5,000 posted to a particular account during a fiscal year.

When you click the *Add Criteria* icon from the Fields tab for an aggregate field, new criteria is added to Having tab instead of Criteria tab. The selection criteria using the

Having tab in the same way you add selection criteria using Criteria tab.

1. To add Having criteria, **go** to Fields tab.

| VOIN | tes Main Menu & Reporting Tools & Query &                    | Query Mana | nor        |       |       |                        |              |             |           |
|------|--------------------------------------------------------------|------------|------------|-------|-------|------------------------|--------------|-------------|-----------|
| -    | Main Mend / Reporting 1005 / Query /                         | Query mane | igei       |       |       |                        |              |             |           |
| leco | ords Query Expressions Prompts Fiel                          | ds Crite   | ria        | Havin | g     | View SQL Run           | Ň            |             |           |
|      |                                                              |            |            |       |       |                        |              |             |           |
|      | Query Name TEST_QUERY_HAVING_TAB                             |            |            | 1     | Descr | iption Demo of HAV     | ING tab use  |             | 5 Fe      |
| /iev | w field properties, or use field as criteria in query statem | nent.      |            |       |       |                        | F            | Reorder / S | ort       |
| Fiel | ds                                                           |            |            |       |       | Personalize   Find   V | ew Al 🚺 🚹    | First 🚺 1-8 | of 8 🖸 La |
| Col  | Record.Fieldname                                             | Format     | <u>Ord</u> | XLAT  | Agg   | Heading Text           | Add Criteria | Edit        | Delete    |
| 1    | A.DEPOSIT_BU - Deposit Unit                                  | Char5      |            |       |       | Unit                   | 94           | Edit        |           |
| 2    | A.DEPOSIT_ID - Deposit ID                                    | Char15     |            |       |       | Deposit ID             | 9.           | Edit        |           |
| 3    | A.PAYMENT_SEQ_NUM - Payment Sequence                         | Num6.0     |            |       |       | Seq                    | 94           | Edit        |           |
| 4    | A.PAYMENT_ID - Payment ID                                    | Char15     |            |       |       | Payment ID             | 94           | Edit        |           |
| 5    | A.PAYMENT_AMT - Payment Amount                               | SNm25.3    |            |       |       | Amount                 | 9.           | Edit        | E         |
| 6    | A.PAYMENT_STATUS - Payment Status                            | Char1      |            | N     |       | Status                 | 94           | Edit        |           |
| 7    | A.AR_WOAPPR_STATUS - Write-Off Approval Status               | Char1      |            | N     |       | Status                 | 9            | Edit        | -         |
|      | A DAVINENT NETLIOD, Davins and Mathad                        | Chara      |            | N     |       | Pay Mathod             | 9            | Edit        |           |

2. On the field you would like to aggregate, click

|                                           | Shared<br>Financial<br>System                     |                    |          |       |                                       |          |
|-------------------------------------------|---------------------------------------------------|--------------------|----------|-------|---------------------------------------|----------|
| Favorites                                 | Main Menu                                         | > Reporting        | g Tools  | > Que | ery >                                 | Query Ma |
| Edit Field<br>Field Nar                   | <b>1 Properti</b><br>ne: A.PAYME                  | es<br>ENT_AMT - Pa | yment An | nount |                                       |          |
| Heading                                   | 1                                                 |                    |          | Aggre | gate                                  |          |
| (C) Ma                                    | Heading                                           | RFT Shore          | t        | 0     | None                                  |          |
| © Te<br>Headi                             | ext<br>ng Text:                                   | © RFT Long         | 1        | Ö     | Count                                 |          |
| © Te<br>Headin<br>Amou                    | ext<br>ng Text:<br>nt                             | © RFT Long         |          | 0     | Count<br>Min                          |          |
| © Te<br>Headin<br>Amou<br>*Uniqu          | ext<br>ng Text:<br>nt<br>e Field Name             | © RFT Long         |          | 0000  | Count<br>Min<br>Max<br>Avera <u>c</u> | je       |
| © Te<br>Headin<br>Amou<br>*Uniqu<br>A.PAY | ext<br>ng Text:<br>nt<br>e Field Name<br>MENT_AMT | © RFT Long<br>e:   |          | 0000  | Count<br>Min<br>Max<br>Averag         | je       |

Edit

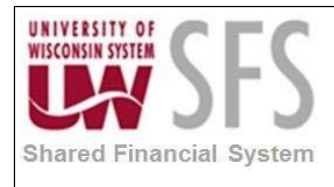

| Aggregate | Action                              |
|-----------|-------------------------------------|
| None      | No action                           |
| Sum       | Numeric total of values             |
| Count     | Number of rows returned in criteria |
| Min       | Smallest numeric value              |
| Мах       | Largest numeric value               |
| Average   | Mean/Average numeric value          |

- 3. **Choose** an Aggregate function to perform on your field.
- 4. Click

|        | Shared<br>Financial<br>System                                |            |     |       |        |                    |              |            |            |
|--------|--------------------------------------------------------------|------------|-----|-------|--------|--------------------|--------------|------------|------------|
| avorit | es   Main Menu > Reporting Tools > Query >                   | Query Mana | ger | _     | _      |                    |              |            |            |
| ×      |                                                              |            |     |       |        |                    |              |            |            |
| Reco   | ords Query Expressions Prompts Fiel                          | ds Crite   | ria | Havin | g      | View SQL Run       |              |            |            |
|        |                                                              |            |     |       |        |                    |              |            |            |
|        | Query Name TEST_QUERY_HAVING_TAB                             |            |     | 1     | Descri | ption Demo of HAV  | /ING tab use |            | Feed       |
| Vio    | v field properties, or use field as criteria in query statem | ant        |     |       |        |                    | R            | eorder / S | ort        |
| Fiel   | ds                                                           | ient.      |     |       |        | Democratica   Find | 2            |            | of a Diana |
| Col    | Record.Fieldname                                             | Format     | Ord | XLAT  | Agg    | Heading Text       | Add Criteria | Edit       | Delete     |
| 1      | A.DEPOSIT_BU - Deposit Unit                                  | Char5      |     |       |        | Unit               | 9.           | Edit       |            |
| 2      | A.DEPOSIT_ID - Deposit ID                                    | Char15     |     |       |        | Deposit ID         | 8            | Edit       |            |
| 3      | A.PAYMENT_SEQ_NUM - Payment Sequence                         | Num6.0     |     |       |        | Seq                | 9.           | Edit       | -          |
| 4      | A.PAYMENT_ID - Payment ID                                    | Char15     |     |       |        | Payment ID         | 9.           | Edit       |            |
| 5      | A.PAYMENT_AMT - Payment Amount                               | SNm25.3    |     | <     | Sum    | Sum Amount         | 9.           | Edit       |            |
| 6      | A.PAYMENT_STATUS - Payment Status                            | Char1      |     | N     |        | Status             | 9.           | Edit       |            |
| 7      | A.AR_WOAPPR_STATUS - Write-Off Approval Status               | Char1      |     | N     |        | Status             | 9.           | Edit       | Ξ          |
|        |                                                              |            |     |       |        |                    |              |            |            |

- 5. You will now see the aggregate function appear on Fields
- tab in the Agg column

6. Click Having

.

| Shared<br>Financial<br>System                                                                |                                    |                  |
|----------------------------------------------------------------------------------------------|------------------------------------|------------------|
| rorites Main Menu > Reporting Tools > Query > Query Manag                                    | ger                                |                  |
| ecords Query Expressions Prompts Fields Criteri                                              | a Having View SQL Run              |                  |
| Query Name TEST_QUERY_HAVING_TAB Add Having Criteria No having criteria have been added yet. | Description Demo of HAVING tab use | Feed -           |
| Save Save As New Query Preferences Properties                                                | Publish as Feed New Union          | Return To Search |
| Save As New Query Preferences Properties                                                     | Publish as Feed New Union          | Return To Search |
|                                                                                              |                                    |                  |

7. Click Add Having Criteria

SFS\_RPT.1.02.03\_Intermediate\_PeopleSoft\_Query.docx

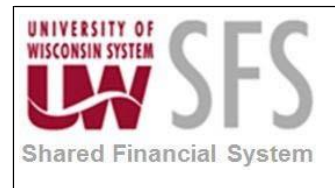

| System                 |                                    |
|------------------------|------------------------------------|
| ites Main Menu > Repor | ting Tools > Query > Query Manager |
|                        |                                    |
|                        |                                    |
|                        |                                    |
| Having Criteria Prope  | rties                              |
|                        |                                    |
| noose Expression 1     | Expression 1                       |
| pe                     | Choose Record and Field            |
| Field                  | Record Alias.Fieldname:            |
| © Expression           | 9                                  |
| •                      | ~                                  |
|                        |                                    |
| +Canaditian Torner     | and the second second              |
| "Condition Type:       | equal to 👻                         |
| oose Expression 2      | Expression 2                       |
| pe                     | Define Constant                    |
| 🔊 Field                |                                    |
| © Expression           | Constant:                          |
| Constant               |                                    |
|                        |                                    |
| Prompt                 |                                    |
| Prompt                 |                                    |

8. In the Expression 1 box, use the silver icon to select the field for Record Alias. Fieldname.

| S S                                       | ystem                                              |                                                                   |                           |
|-------------------------------------------|----------------------------------------------------|-------------------------------------------------------------------|---------------------------|
| vorites                                   | Main Menu > Report                                 | ting Tools > Query > Query Manager                                |                           |
|                                           |                                                    |                                                                   |                           |
|                                           |                                                    |                                                                   |                           |
| lect a f                                  | ield                                               |                                                                   |                           |
|                                           |                                                    |                                                                   |                           |
|                                           |                                                    |                                                                   |                           |
| Select a                                  | record to show fields                              | for Personalize   Find                                            | 🖾   🛗 First 🗹 1 of 1 🖸 La |
| Select a<br><u>Alias</u>                  | record to show fields<br>Record                    | for <u>Personalize</u>   <u>Find</u><br><u>Record Description</u> | Show Fields               |
| Select a<br><u>Alias</u><br>A             | record to show fields<br>Record<br>PAYMENT         | for <u>Personalize   Find</u><br>Record Description<br>Payments   | Show Fields               |
| Select a<br><u>Alias</u><br>A<br>Select a | record to show fields<br>Record<br>PAYMENT<br>Fold | for <u>Personalize   Find</u> Record Description Payments         | Show Fields               |

9. Any fields that have aggregate functions will be available to choose from. **Click** the hyperlink to select your field.

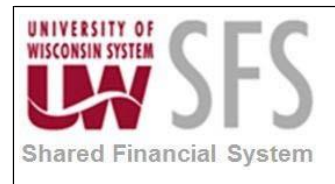

| nrres Wan Wenti > Renn                 | rting Tools > Query > Query Manager |  |  |  |
|----------------------------------------|-------------------------------------|--|--|--|
|                                        | Tang 1005 . Quer, . Quer, Hanager   |  |  |  |
|                                        |                                     |  |  |  |
| it Having Criteria Prope               | erties                              |  |  |  |
| Choose Expression 1                    | Expression 1                        |  |  |  |
| Туре                                   | Choose Record and Field             |  |  |  |
| Field                                  | Record Alias.Fieldname:             |  |  |  |
| © Expression                           | A.PAYMENT_AMT - Payment Amount      |  |  |  |
| 1                                      |                                     |  |  |  |
|                                        |                                     |  |  |  |
| *Condition Type:                       | greater than 👻                      |  |  |  |
| Choose Expression 2                    | Expression 2                        |  |  |  |
| Гуре                                   | Define Constant                     |  |  |  |
| Ciold                                  |                                     |  |  |  |
| Field                                  | Constant: 5000.00                   |  |  |  |
| © Expression                           |                                     |  |  |  |
| © Expression<br>© Constant             |                                     |  |  |  |
| © Expression<br>© Constant<br>© Prompt | 22<br>22                            |  |  |  |

- 10. **Select** the appropriate *Condition Type* from the dropdown menu.
- 11. In the *Expression 2* box, enter your *Constant* in the Define Constant section in the same way you would define any other criteria. (In this instance, we are looking for any total payment amount greater than \$5,000.00.) Your screen should look something like this:
- 12. Click \_\_\_\_\_
- 13. You will now see your Having Criteria on Having. Having criteria cannot be seen on Criteria

| Sha<br>Fin<br>Sys | red<br>ancial<br>tem |                        |                                   |                    |                            |               |
|-------------------|----------------------|------------------------|-----------------------------------|--------------------|----------------------------|---------------|
| Favorites M       | ain Menu > R         | eporting Tools > Query | <ul> <li>Query Manager</li> </ul> | ger                |                            |               |
| Records           | Query Exp            | ressions Prompts       | Fields Criter                     | ia Having View SQL | Run                        |               |
| Qu                | iery Name TE         | ST_QUERY_HAVING_TAB    |                                   | Description Dem    | o of HAVING tab use        | 6             |
| Add Havi          | ng Criteria          | Group Having Criteria  |                                   |                    |                            |               |
| Having Crit       | eria                 |                        |                                   | Personal           | ize   Find   🗖   🛗 First 🗹 | 1 of 1 🚺 Last |
| Logical           | Expression           | on1                    | Condition Type                    | Expression 2       | Edit                       | Delete        |
|                   | A.PAYMEI<br>Amount   | NT_AMT - Payment       | greater than                      | 5000.00            | Edit                       | -             |

- 14. The limit setup is the same as a traditional limit; however, the SQL written behind the scenes is different.
- 15. Click View SQL

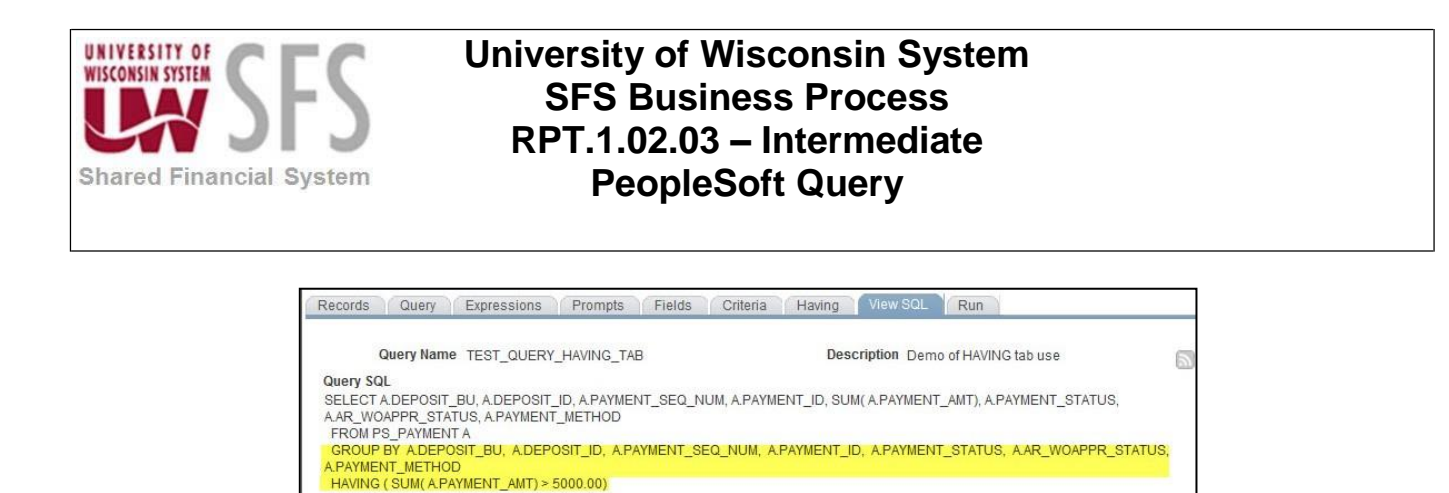

## VII. Using Wildcard Characters to Find Information

PeopleSoft applications support three wildcard characters to help you search for data in character fields. You can use these wildcard characters to find the exact information that you need.

NOTE: Wildcard characters only work with the 'begins with' and 'contains' operators.

The supported standard wildcard characters are:

| Wildcard           | Search Action                                                    |
|--------------------|------------------------------------------------------------------|
| % (percent symbol) | Match one or more characters.                                    |
| _ (underscore)     | Match any single character.                                      |
| \(backslash)       | Escape character; do not treat the next character as a wildcard. |

- % matches any string of zero or more characters. For example, *C*% matches any string starting with C, including C alone.
- \_ matches any single character. Such as, \_*ones* matches any five-character string ending with *ones*, such as Jones or Cones.
- To use one of the wild-card characters as a literal character, meaning to include a % in your string, precede the % character with a \, as \%.

The following will demonstrate an example, if you wanted to find the SFS Centrally maintained queries, you could search for 'SFS%' in the *begins with* search box for *Search By* 'Query Name'. However, the system returns a list of all queries that begin with *SFS* which includes queries that are NOT maintained centrally, as you can see below:

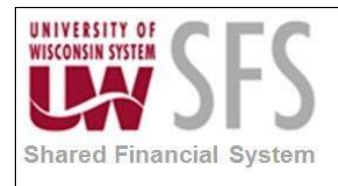

#### **Query Manager**

| Enter any information you have and click Search. Leave fields blank for a list of all values. |                                                                                             |                 |                                 |           |        |              |      |                |                    |                  |     |
|-----------------------------------------------------------------------------------------------|---------------------------------------------------------------------------------------------|-----------------|---------------------------------|-----------|--------|--------------|------|----------------|--------------------|------------------|-----|
|                                                                                               | Find an Existing Query   Create New Query                                                   |                 |                                 |           |        |              |      |                |                    |                  |     |
|                                                                                               | *Search By Query Name                                                                       |                 | <ul> <li>begins with</li> </ul> | SFS%      |        |              |      |                |                    |                  |     |
|                                                                                               | Search                                                                                      | Advanced Search |                                 |           |        |              |      |                |                    |                  |     |
|                                                                                               |                                                                                             |                 |                                 |           |        |              |      |                |                    |                  |     |
|                                                                                               | Search Results Too many items met your search criteria. Only the first 300 items displayed. |                 |                                 |           |        |              |      |                |                    |                  |     |
|                                                                                               | *Folder View All Folders V                                                                  |                 |                                 |           |        |              |      |                |                    |                  |     |
| Check All Uncheck All *Action - Choose V Go                                                   |                                                                                             |                 |                                 |           |        | ▼ Go         |      |                |                    |                  |     |
| Que                                                                                           | Query Personalize   Find   View 100   💷   🧱 First 🕚                                         |                 |                                 |           |        |              |      |                |                    |                  |     |
| Select                                                                                        | Select Query Name                                                                           |                 | Descr                           |           | Owner  | Folder       | Edit | Run to<br>HTML | Run<br>to<br>Excel | Run<br>to<br>XML | Sch |
|                                                                                               | SFS_1099_VNDR_DFLT_LOC                                                                      |                 | 1099 Vendors WTHD Defa          | ault LOCs | Public | 1099_CLEANUP |      | HTML           | Excel              | XML              | Scł |
|                                                                                               | SFS_ACH_EMP_VENDOR_SUM                                                                      |                 | EMP_VENDOR_ACH_SU               | JM        | Public |              | Edit | HTML           | Excel              | XML              | Scł |
|                                                                                               | SFS_ACH_ERE_SUM                                                                             |                 | SFS_ACH_ERE_SUM                 |           | Public |              | Edit | HTML           | Excel              | XML              | Scł |
|                                                                                               | SFS_ACH_EXT_VENDOR_SUM                                                                      |                 | SFS_ACH_EXT_VENDOR              | R_SUM     | Public |              | Edit | HTML           | Excel              | XML              | Scł |

Understanding that the centrally maintained query inventory list uses a naming convention of 'SFS module two letter designation query name' then you could reduce the list to those that are centrally maintained by using ALL three wildcard options.

- 1. Search by 'Query Name' begins with 'SFS %'
- You can also find these special queries by changing the Search by to 'Folder Name' begins with 'SFS%Inventory'

#### Enter any information you have and click Search. Leave fields blank for a list of all values Find an Existing Query | Create New Query \*Search By Query Name begins with SFS\_% Search Advanced Search Search Results Too many items met your search criteria. Only the first 300 items displayed. \*Folder View -- All Folders -v ▼ Go Check All Uncheck All \*Action -- Choose --Query Personalize | Find | View 100 | 💷 | Edit Run to HTML Run to Excel Owner Folder Select Query Name Descr SFS\_1099\_VNDR\_DFLT\_LOC 1099 Vendors WTHD Default LOCs Public 1099\_CLEANUP Edit HTML Excel XML SFS\_ACH\_EMP\_VENDOR\_SUM EMP\_VENDOR\_ACH\_SUM Edit HTML Excel XML Public SFS\_ACH\_ERE\_SUM SFS\_ACH\_ERE\_SUM Public Edit HTML Excel XML SFS\_ACH\_EXT\_VENDOR\_SUM SFS\_ACH\_EXT\_VENDOR\_SUM Public Edit HTML Excel XML SFS ALL PO WITH FUND Public Edit HTML Excel XML

#### **Query Manager**

First

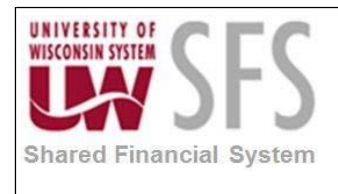

#### Search by Folder Name:

| Query Manager          |                                                                                                    |                               |          |                                                                   |      |                |                    |                  |          |                            |
|------------------------|----------------------------------------------------------------------------------------------------|-------------------------------|----------|-------------------------------------------------------------------|------|----------------|--------------------|------------------|----------|----------------------------|
| Enter a                | Enter any information you have and click Search. Leave fields blank for a list of all values.<br>Find an Existing Query   Create New Query |                               |          |                                                                   |      |                |                    |                  |          |                            |
| *Search By Folder Name |                                                                                                    |                               |          |                                                                   |      |                |                    |                  |          |                            |
|                        | Search Advanced Search                                                                                                    |                               |          |                                                                   |      |                |                    |                  |          |                            |
|                        | Search Results                                                                                                    |                               |          |                                                                   |      |                |                    |                  |          |                            |
|                        | *Folder View All Folders                                                                                                    | <b>v</b>                      |          |                                                                   |      |                |                    |                  |          |                            |
| С                      | Check All Uncheck All *Action - Choose - V Go                                                                                              |                               |          |                                                                   |      |                |                    |                  |          |                            |
| Que                    | Query                                                                                                    |                               |          | Personalize   Find   View 100   🗷   🧱 🛛 First 🕚 1-30 of 167 🕑 Las |      |                |                    |                  |          | of 167 🕑 Last              |
| Select                 | Query Name                                                                                                    | Descr                         | Owner    | Folder                                                            | Edit | Run to<br>HTML | Run<br>to<br>Excel | Run<br>to<br>XML | Schedule | Definitional<br>References |
|                        | COL_AP_OUTSTANDING_CHECKS_BU                                                                                                    | List of outstanding checks    | Public   | SFS AP INVENTORY                                                  | Edit | HTML           | Excel              | XML              | Schedule | Lookup<br>References       |
|                        | DORA_SFS_AM_ASSET_NET_BOOK_V2                                                                                                    | Asset Net Book Value          | Public   | SFS AM INVENTORY                                                  | Edit | HTML           | Excel              | XML              | Schedule | Lookup<br>References       |
|                        | EXPENSES_AUDITOR                                                                                                    | Expenses by Auditor           | Public   | SFS EX INVENTORY                                                  | Edit | HTML           | Excel              | XML              | Schedule | Lookup<br>References       |
|                        | LP_UW_PO_DETAIL_ENC_STATUS                                                                                                    | Detail Enc Status List        | Public   | SFS PO INVENTORY                                                  | Edit | HTML           | Excel              | XML              | Schedule | Lookup<br>References       |
|                        | MIL_PRCH_NFY_PO_CORRECTIONS                                                                                                    | New FY POs needing Correction | n Public | SFS PO INVENTORY                                                  | Edit | HTML           | Excel              | XML              | Schedule | Lookup<br>References       |
|                        | PROJECT_LITE_BY_BU                                                                                                    | Project Lite by BU/Date Range | Public   | SFS GM INVENTORY                                                  | Edit | HTML           | Excel              | XML              | Schedule | Lookup<br>References       |
|                        | SFS_AM_ASSET_NET_BOOK_VALUE                                                                                                    | Asset Net Book Value          | Public   | SFS AM INVENTORY                                                  | Edit | HTML           | Excel              | XML              | Schedule | Lookup                     |

#### VIII. Internet Explorer Settings for Query Download to Excel

Depending on the settings on your computer, when you run a query to Excel, it may or may not open in the Internet Explorer browser window. If Excel does open in the browser window, Excel functionality is not available. This setting is defined in Internet Explorer.

To adjust the settings:

- 1. **Open** an Internet Explorer Window.
- 2. **Choose** "Tools" from the menu in the upper right hand corner.

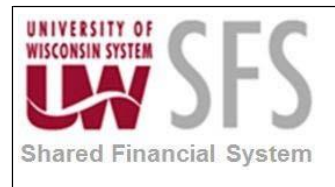

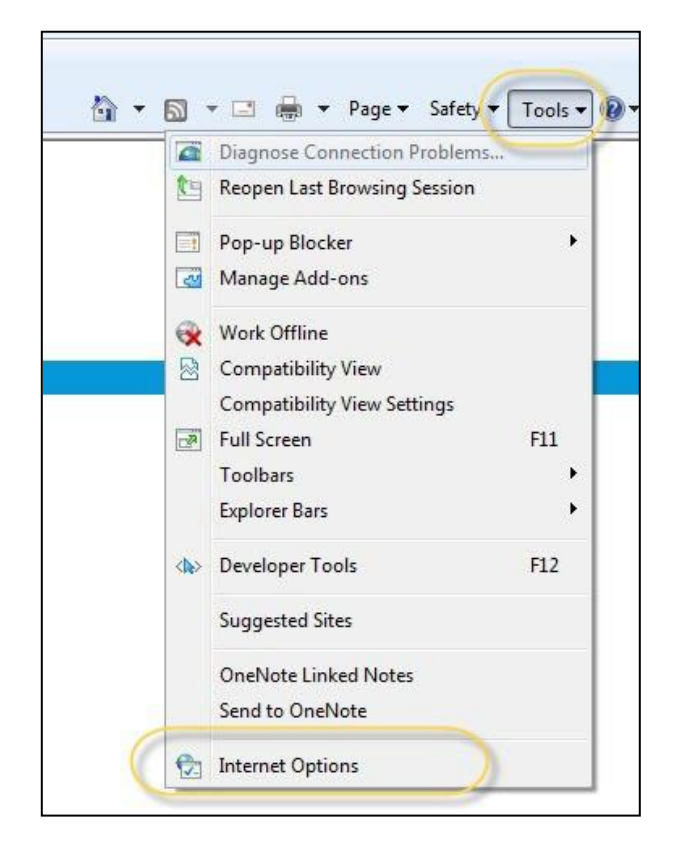

- 3. Click Internet Options.
- 4. In the Internet Options screen, **click** Security
- 5. Click Custom level...

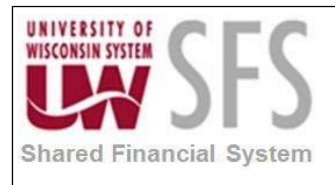

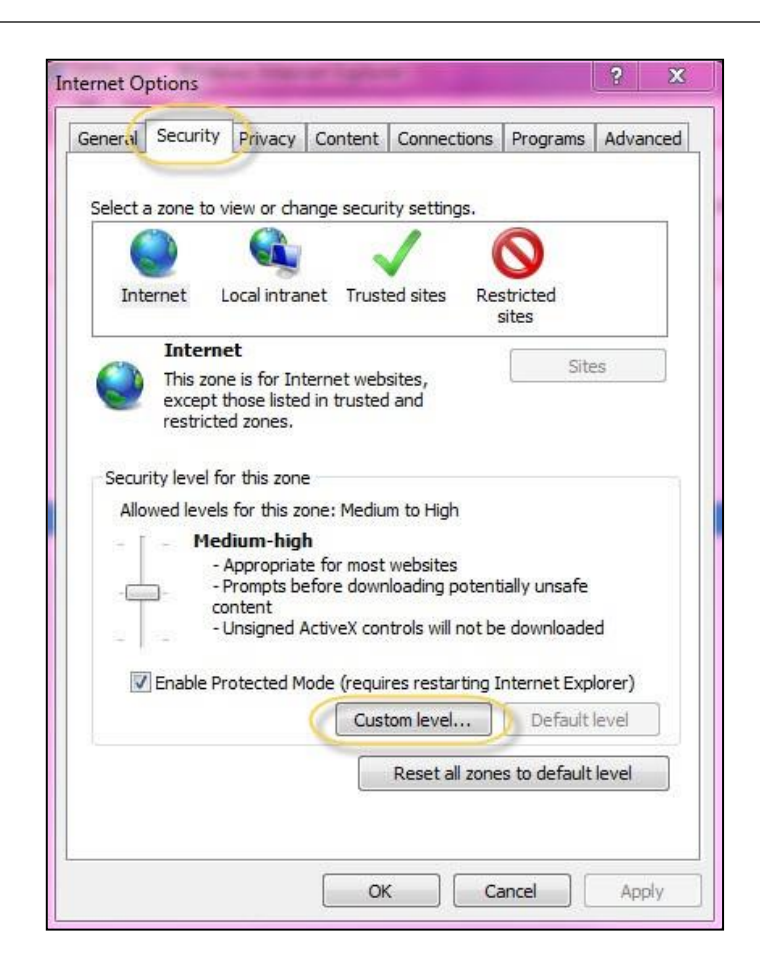

- 6. **Scroll** down to the "Downloads" heading.
- 7. Under "Automatic prompting for file downloads", **choose** the "Enable" radio button.

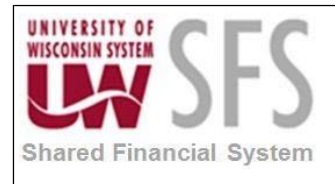

| Seturgs         Image: Seturgs         Image: Seture                                                                                                    |          | Collinson                                                     |                      |
|----------------------------------------------------------------------------------------------------|----------|---------------------------------------------------------------|----------------------|
| Warning!       Yes         Click       Yes                                                                                                    |          | Settings                                                      |                      |
| Warning!       Yes         Click       Yes                                                                                                    |          | <ul> <li>Enable</li> </ul>                                    |                      |
| Warning!       Ves         Click       Yes                                                                                                    |          | Prompt                                                        |                      |
| Warning!         Yes                                                                                                    |          | Downloads                                                     |                      |
| Varning!       Ves         Ves       No                                                                                                    |          | Automatic prompting for file downloads                        |                      |
| Warning!       Yes         Version       Yes                                                                                                    |          | O Disable                                                     |                      |
| Warning!       Yes         Click       Yes                                                                                                    |          | Enable                                                        |                      |
| Image: State of the settings for this zone?         Image: State of the settings for this zone?         Image: State of the settings for this zone?         Image: State of the settings for this zone?         Image: State of the settings for this zone?         Image: State of the settings for this zone?         Image: State of the settings for this zone?         Image: State of the settings for this zone?         Image: State of the settings for this zone?         Image: State of the settings for this zone?         Image: State of the settings for this zone?         Image: State of the set of the settings for this zone?         Image: State of the set of the settings for this zone?         Image: State of the set of the settings for the settings for                                                                                                    |          | E Hie download                                                |                      |
| Image: Click of the set of the set  |          | 🔘 Disable                                                     | 1. Crost 6.          |
| Image: Second Sector Sector |          | <ul> <li>Enable</li> </ul>                                    |                      |
| Image: Disable       Image: Disable         Image: Disable       Image: Disable         Image: Disable       Image: Dis                                                                                                    |          | 🛃 Font download                                               |                      |
| Image: Sector Sector |          | 🔘 Disable                                                     |                      |
| Warning!       Yes         Yes       No                                                                                                    |          | Enable                                                        |                      |
| Warning!       Yes         Yes       No                                                                                                    |          | Prompt                                                        |                      |
| Image: Click OK                                                                                                    |          | Enable .NET Framework setup                                   |                      |
| Image: Click       Yes         OK       OK                                                                                                    |          | <ul> <li>Disable</li> </ul>                                   | -                    |
| "Takes effect after you restart Internet Explorer         Reset custom settings         Reset to:       Medium-high (default)         OK       Cancel         Warning!       Cancel         Image: Click       Yes         OK       OK                                                                                                    |          | (a) Enable                                                    | •                    |
| Warning!       Cancel         Warning!       Image: Cancel         Image: Cancel       Image: Cancel         Image: Cancel       Image: Cancel         Image: Cancel       Image: Cancel         Image: Cancel       Image: Cancel         Image: Cancel       Image: Cancel         Image: Cancel       Image: Cancel         Image: Cancel       Image: Cancel         Image: Cancel       Image: Cancel         Image: Cancel       Image: Cancel                                                                                                    |          | STelese officet office you protect Tatament Fueleses          |                      |
| Reset custom settings         Reset to:       Medium-high (default)         OK       Cancel         OK       Cancel         Warning!       X         Image: Are you sure you want to change the settings for this zone?       Yes         No       No         Click       Yes         OK       OK                                                                                                    |          | Takes effect after you restart internet Explorer              |                      |
| Reset to:       Medium-high (default)       Reset         OK       Cancel         Warning!       Image: Click         Yes       No                                                                                                    |          | Reset custom settings                                         |                      |
| Warning!         Warning!         Image: Image: Imag                                                     |          | Reset to: Marking black (default)                             | Reset                |
| Warning!         Warning!         Are you sure you want to change the settings for this zone?         Yes         Click         Yes                                                                                                    |          | Medium-righ (default)                                         | Reseture             |
| OK Cancel<br>Warning!<br>Are you sure you want to change the settings for this zone?<br>Yes No<br>Click Yes<br>OK                                                                                                    |          |                                                               |                      |
| Warning!<br>Are you sure you want to change the settings for this zone?<br>Yes No<br>Click Yes                                                                                                    |          |                                                               |                      |
| Warning!<br>Are you sure you want to change the settings for this zone?<br>Yes No<br>Click Yes<br>OK                                                                                                    |          |                                                               | Carcel               |
| Warning!                                                                                                    |          | ОК                                                            | Cancel               |
| Warning!                                                                                                    |          | ОК                                                            | Cancel               |
| Warning!<br>Are you sure you want to change the settings for this zone?<br>Yes No<br>Click Yes<br>OK                                                                                                    |          | ОК                                                            | Cancel               |
| Are you sure you want to change the settings for this zone?<br>Yes No<br>Click Yes<br>OK                                                                                                    |          | ОК                                                            | Cancel               |
| Are you sure you want to change the settings for this zone?<br>Yes No<br>Click Yes<br>OK                                                                                                    | Wa       | ок<br>arning!                                                 | Cancel               |
| Click Yes                                                                                                    | Wa       | arning!                                                       | Cancel               |
| Click Yes                                                                                                    | Wa       | arning!                                                       |                      |
| Click Yes                                                                                                    | Wa       | arning!<br>Are you sure you want to change the set            | Cancel               |
|                                                                                                    | Wa       | arning!  Are you sure you want to change the set              | Cancel               |
|                                                                                                    | Wa       | arning!  Are you sure you want to change the set              | Cancel               |
| Click Yes                                                                                                    | Wa       | arning!  Are you sure you want to change the set  Yes No      | Cancel               |
| Click Yes                                                                                                    | Wa       | arning!<br>Are you sure you want to change the set            | Cancel               |
| Click Yes                                                                                                    | Wa       | arning!<br>Are you sure you want to change the set            | Cancel               |
|                                                                                                    | Wa       | arning!<br>Are you sure you want to change the set            | Cancel               |
| OK OK                                                                                                    | Ye       | arning!<br>Are you sure you want to change the set            | Cancel               |
|                                                                                                    | Click    | arning!<br>Are you sure you want to change the set  Yes No    | tings for this zone? |
|                                                                                                    | lick Yes | arning!<br>Are you sure you want to change the set  Yes No  S | tings for this zone? |

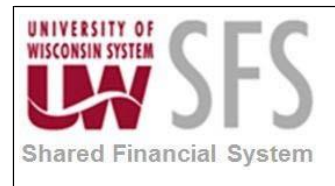

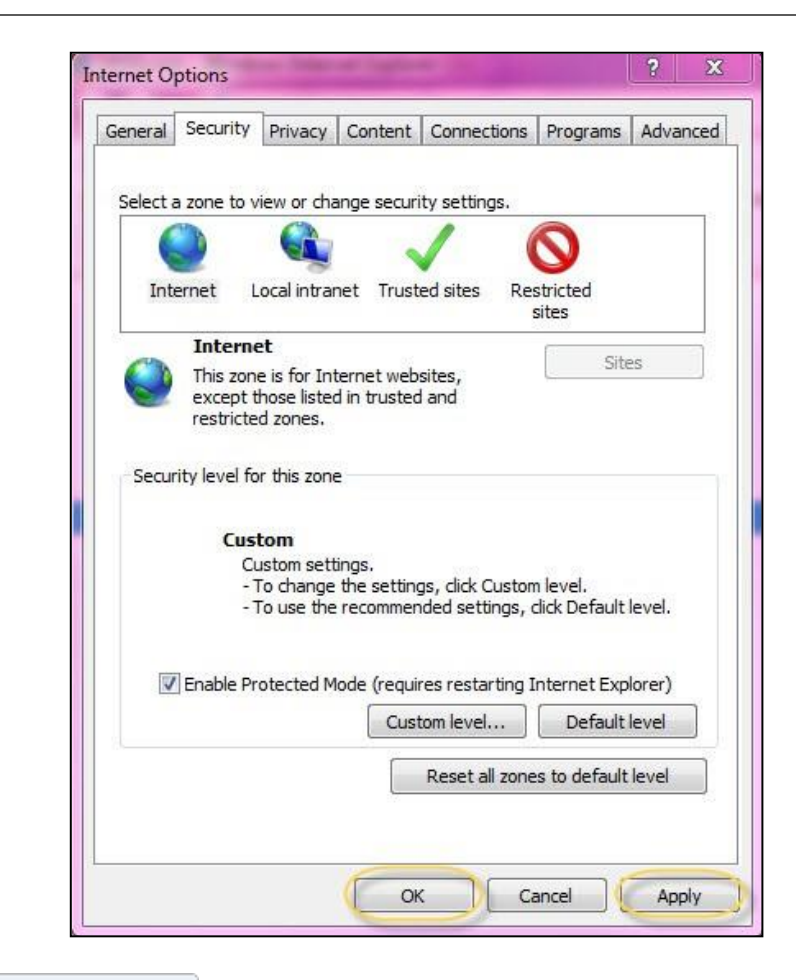

10. Click Apply

12. Excel will now open in a new window when opened.

## **Revision History**

| Author          | Version | Date      | Description of Change                                         |
|-----------------|---------|-----------|---------------------------------------------------------------|
| Andrea Vredberg | 1.0     | 06/24/13  | Initial Draft from 8.9 version                                |
| Stacy VanWormer | 2.0     | 07/26/13  | Revision                                                      |
| Susan Kincanon  | 2.1     | 09/5/2013 | Review, edit, format, add sections VI and VII for team review |
| Mike Niebanck   | 3.0     | 12/7/2013 | Update to v9.2                                                |